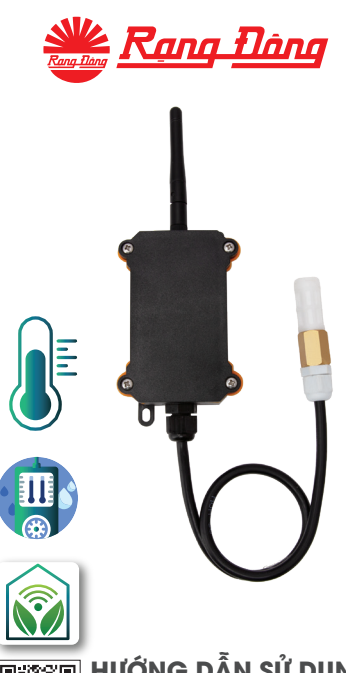

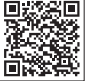

## HƯỚNG DẪN SỬ DỤNG

CẢM BIẾN NHIỆT ĐỘ, ĐỘ ẨM NN MODEL: CB01-NN.TH.LR

# HƯỚNG DẪN SỬ DỤNG

## CẢM BIẾN NHIỆT ĐỘ, ĐỘ ẨM NN MODEL: CB01-NN.TH.LR

#### 1. TÍNH NĂNG

- Tích hợp chuẩn không dây LoRa.
- Đo nhiệt độ (°C), độ ẩm (%) của môi trường, gửi dữ liệu về tủ điều khiển trung tâm.
- Cài đặt kịch bản để điều khiển các thiết bị ngoại vi như quạt đảo, phun sương, rèm che,quạt thông gió,...
- Phần mềm điều khiển trên Web hoặc trên Smartphone tương thích với hệ điều hành Android, iOS.

### 2. TẢI ỨNG DỤNG, ĐĂNG NHẬP ỨNG DỤNG

- Cách 1: Tải ứng dụng tại CHPlay hoặc App Store
- Cách 2: Truy cập trang web: 222.252.19.88:5002 / auth/login/

|                                                                                                    |              | 4A 07.48                    |
|----------------------------------------------------------------------------------------------------|--------------|-----------------------------|
| Ċ                                                                                                    | )-           | -:                          |
| SMARTAGR                                                                                                    | CULTURE      | A                           |
| Distantia di seconda di seconda di seconda di seconda di seconda di seconda di seconda di seconda di seconda di | _            | SMARTAGRICULTURE            |
| the set                                                                                                    |              |                             |
|                                                                                                    | Galeraportal |                             |
|                                                                                                    |              | Passantel<br>Gulo mát Mala? |

## 3. CÁCH RESET THIẾT BỊ

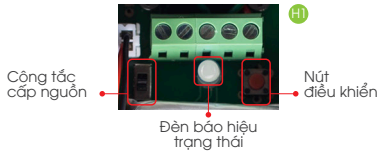

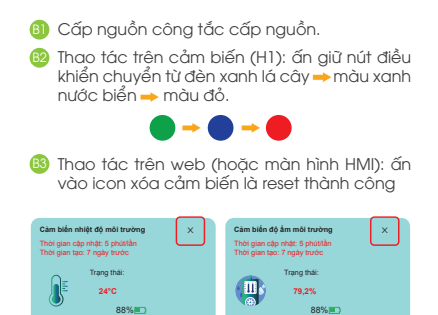

Chú ý: Thiết bị khi bóc hộp đều đã ở trạng thái reset, người dùng có thể bỏ qua bước này trong lần thêm thiết bị đầu tiên.

#### THÊM THIẾT BỊ (hướng dẫn khách hàng sử dụng trên web)

Ihao tác trên cảm biến (H1): ấn giữ nút điều khiển chuyển đèn báo hiệu màu đỏ → đèn báo hiệu màu xanh nước biển.

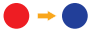

- Dăng nhập vào web để thực hiện các thao tác tiếp theo.
- Iruy cập vào web vào mục cảm biến ở mục quản lý ấn icon "+" thêm thiết bị hệ thống sẽ dò thiết bị trong 1 phút.

| ✓ QUẢN LÝ |               |
|-----------|---------------|
|           |               |
|           | Thêm thiết bị |
|           |               |

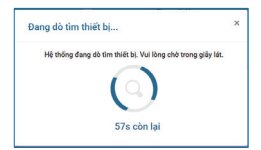

Thêm thiết bị thành công, đợi 1 phút cảm biến sẽ cập nhật giá trị lên hệ thống, ấn đúp vào icon hiển thị trên hệ thống dễ dàng đổi được tên, thời gian cập nhật dữ liệu (thao tác trên web).

| Cảm biến nhiệt độ môi trường 🛛 🗙                             | Cảm biến độ ẩm môi trường 🛛 🗙                                |
|--------------------------------------------------------------|--------------------------------------------------------------|
| Thời gian cập nhật: 5 phútlần<br>Thời gian tạo: 7 ngày trước | Thời gian cập nhật: 5 phútlần<br>Thời gian tạo: 7 ngày trước |
| Trạng thái:                                                  | Trạng thái:                                                  |
| 24°C                                                         | 79,2%                                                        |
| 88%                                                          | 88%                                                          |
|                                                              |                                                              |

### 5. GIÁM SÁT THÔNG SỐ ÁNH SÁNG CỦA MÔI TRƯỜNG

 Theo dõi trên Web dạng biểu đồ trên app dạng thông số, cho phép người dùng tải dữ liệu, xem lại lịch sử thông số dữ liệu nhiệt độ, độ ẩm môi trưởng của môi trường theo ngày.

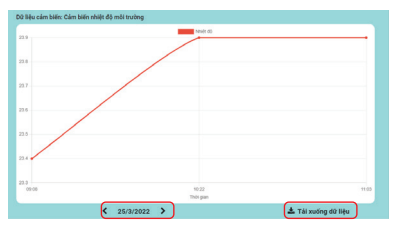

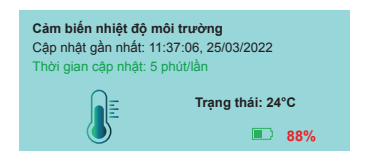

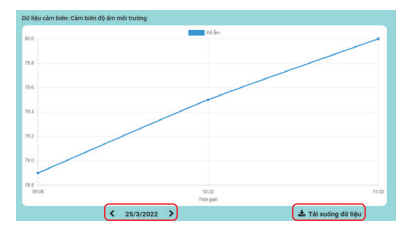

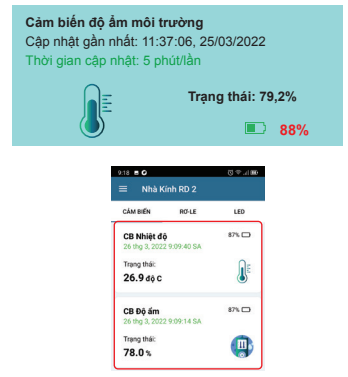

#### 6. TẠO VÀ ĐIỀU KHIỂN LUẬT ĐIỀU KHIỂN VỚI ĐIỀU KIỆN "VÀ"

#### Vào "Cài đặt" chọn "Luật điều khiển" ấn "+"

- Tên Rule.
- Cài đặt thời gian: bắt đầu, kết thúc để rule hoạt động.
- Thời gian cập nhật: thời gian rule xử lý
- Mức logic: Chọn "khi tất cả các thiết bị thỏa mãn điều kiện" - VÀ (AND).
- Cài đặt đầu vào ra: Chọn các thiết bị đầu vào (cảm biến nhiệt độ, độ ẩm), thiết lập trạng thái đầu vào, đầu ra chọn thiết bị trạng thái BẬT/TẤT hoặc nhóm kịch bản BẬT/TẤT, thiết lập trạng thái đầu ra H2,H3,H4,H5,H6 Chọn "Icon Ilu" để hoàn thành việc tạo Rule H1.
- Cài đặt thời gian: Chọn ngày hoặc các ngày trong tuần tùy vào người dùng cài đặt.
- VD: ĐIỀU KIỆN VÀ (AND) Một nhà kính nhà lưới lớn đặt tối thiểu 2 cảm biến nhiệt độ yêu cầu nhiệt độ > 32°C thì thiết bị hoặc nhóm thiết bị quạt sẽ BẬT vào tất cả các ngày trong tuần.
- Lưu ý: Khi tạo Luật điều khiển không cài đặt thiết bị đầu vào thì hệ thống sẽ chuyển sang chế độ đặt lịch (thiết bị đầu ra hoạt động dựa trên thời gian bất đầu, kết thúc).

| 4.42 8 0.01               | P. (185 | 11.22 #                  | 요수기()  |
|---------------------------|---------|--------------------------|--------|
| < Sửa rule: Nhà Kính RD 2 | ~       | < Thêm rule: Nhà Kính RD |        |
| Mức logic                 | _       |                          |        |
| AND O OR                  |         | Tên Rule                 |        |
| Chon thiết bị đầu vào     | >       | Thêm tên rule            |        |
|                           |         | Thời gian bất đầu        |        |
| Chọn thiết bị đầu ra      | >       | 00:00                    | 0      |
| Thiết bị O Kịch bản       |         |                          | -      |
|                           |         | Thời gian kết thúc       |        |
| Lặp lại                   |         | 00:00                    | 0      |
| 🗹 Thứ hai                 |         | account at acces         |        |
| Thứ ba                    |         | Thời gian cập nhật       |        |
| Thứ tư                    |         | 1                        | (phút) |
| 🗹 Thứ năm                 |         |                          |        |
| Thứ sáu                   |         | MUC logic                |        |
| Thứ biếy                  |         | AND O OR                 |        |
|                           |         | Chon thiết hị đầu vào    | >      |
| Companya Companya         | - G     | 2                        |        |

|    | 10211                       |                           | 0.4.100   |
|----|-----------------------------|---------------------------|-----------|
|    | < Chọn thiết                | bị đầu vào                | ~         |
|    | CB Nhiệt độ<br>6232/8d3e235 | kaa5dee2774e              | •         |
|    | Nhiệt độ:                   |                           | ۲         |
|    | Điều kiện: 🔞                | Lớn hơn (                 | ) Nhó hơn |
|    | Giá trị:                    | 32                        | độ C      |
|    | CB Độ ấm<br>6232/864e235    | 4aa5dee27765              | °         |
|    | too am khong                | Khi:                      |           |
|    | Điều kiện:                  | ) Lớn hơn (               | ) Nhó hơn |
|    | Giá trị:                    | 0                         | *         |
|    | CB Ánh sán<br>623838862753  | <b>)</b><br>8754aebb/950a | *         |
|    | Dilu kike:                  | Jánhan (                  | Nhàhan    |
|    | Dieu kien.                  | J Con non 1               | J NHO HOH |
| H3 | Giá trị:                    | 0                         | lux       |

| 10:12 80  |               |    | Q ↔ 1000 | - | 4,41 🛢           | 00         | Ŷ |
|-----------|---------------|----|----------|---|------------------|------------|---|
| < Chọn th | iết bị đầu ra |    | ~        |   | < Sửa rule: Nhà  | Kính RD 2  |   |
| RO-LE     |               | LE | D        |   | Mức logic        |            |   |
| THE       | Độ trê:       | 0  | (m)      |   | AND              | OOR        |   |
|           | Thời gian:    | 1  | (m)      |   | Chọn thiết bị đã | u vào      |   |
| Quạt đảo  | (R5)          |    | ۰        |   | Chọn thiết bị đã | u ra       |   |
| -         | Độ trễ:       | 0  | (m)      |   | Thiết bị         | O Kịch bản |   |
|           | Thời gian:    | 1  | (m)      | ſ | Lặp lại          |            |   |
|           |               |    | _        |   | 🗹 Thứ hai        |            |   |
| Đèn (R6)  |               |    | 0        |   | 🗹 Thứ ba         |            |   |
|           | Độ trê:       | 0  | (m)      |   | 🗹 Thứ tư         |            |   |
|           | Thời gian:    | 1  | (m)      |   | 🗹 Thứ năm        |            |   |
|           |               |    |          |   | 🗹 Thứ sáu        |            |   |
| Born dinh | dưỡng (R7)    |    | 0        |   | 🗹 Thứ bảy        |            |   |
|           | Đô trê:       | 0  | (m)      |   | 🗹 Chủ nhật       |            |   |

| 4.43 🗉          | 5         | CO (P.4100) |
|-----------------|-----------|-------------|
| < Chọn thiết    | bị đầu ra |             |
| Lấy ánh sán     | g ngoài   | 0           |
| Tổng số thiết b | : 2       |             |
| Ro-le: 1        | LED: 1    |             |
| Tất hệ thống    | 1         | 0           |
| Tổng số thiết b | : 8       |             |
| RoHe: 8         | LED: 0    |             |
| Bật hệ thốn     | 9         | 0           |
| Tổng số thiết b | : 8       |             |
| Ro-le: 8        | LED: 0    |             |

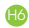

#### 7. TẠO VÀ ĐIỀU KHIỂN LUẬT ĐIỀU KHIỂN VỚI ĐIỀU KIỆN "VÀ" "HOẶC"

## Vào "Cài đặt" chọn "Luật điều khiển" ấn "+"

- Tên Rule
- Cài đặt thời gian: bắt đầu, kết thúc để rule hoạt động
- Thời gian cập nhật: thời gian rule xử lý
- Mức logic: Chọn "khi tất cả các thiết bị thỏa mãn điều kiện" HOẶC (OR)
- Cài đặt đầu vào ra: Chọn các thiết bị đầu vào (cảm biến nhiệt độ, độ ẩm), thiết lập trạng thái đầu vào, đầu ra chọn thiết bị trạng thái BậT/TẤT hoặc nhóm kịch bản BặT/TẤT, thiết lập trạng thái đầu ra H2,H3,H4,H5,H6. Chọn "icon lưu" để hoàn thành việc tạo Rule H1.
- Cài đặt thời gian: Chọn ngày hoặc các ngày trong tuần tùy vào người dùng cài đặt.
- VD: ĐIỀU KIỆN HOẶC (OR) độ ẩm < 50% hoặc nhiệt độ không khí quá cao > 36 độ C thì hệ thống phun sương bật.

Lưu ý: Khi tạo Luật điều khiển không cài đặt thiết bị đầu vào thì hệ thống sẽ chuyển sang chế độ đặt lịch (thiết bị đầu ra hoạt động dựa trên thời gian bất đầu, kết thúc).

| 9:40 🖬 🖸              | 이수 기표는   | 9.40 0                  | © ⇔ .100 |
|-----------------------|----------|-------------------------|----------|
| < Thêm rule: Nhà Kín  | h RD 2 🗸 | < Thêm rule: Nhà Kính l | RD 2 🗸   |
| Mức logic             |          | Tên Rule                |          |
| O AND O O             | R        | Thêm tên rule           |          |
| Chọn thiết bị đầu vào | >        |                         |          |
|                       |          | Thời gian bắt đầu       |          |
| Chọn thiết bị đầu ra  | >        | 00:00                   | Q        |
| Thiết bị O H          | (jch bản | Thời giạn kết thức      |          |
| Lăp lai               |          | 00:00                   | ©        |
| 🗹 Thứ hai             |          | Thời gian cận nhật      |          |
| Thứ ba                |          |                         |          |
| Thứ tư                |          | 1                       | (phút)   |
| 🗹 Thứ năm             |          | Mức logic               |          |
| 🗹 Thứ sáu             |          | O AND O OR              |          |
| Thứ bảy               |          |                         |          |
| Chủ nhật              |          | Chọn thiết bị đầu vào   | >        |

(

| 10.42 🖬 🖸                             |                              | 00÷.4⊞    |
|---------------------------------------|------------------------------|-----------|
| < Chọn thi                            | ết bị đầu vào                |           |
| CB Nhiệt đ<br>6232f8d3e23             | l <b>ộ</b><br>154aa5dee2774e | <b>e</b>  |
| Nhiệt độ:                             |                              |           |
| Điều kiện:                            | Lón hơn                      | 🔾 Nhỏ hơn |
| Giá trị:                              | 36                           | độ C      |
| CB Độ ấm<br>62321864e23<br>Độ ấm khôn | IS4aa5dee27765<br>ng khi:    | °         |
| Điều kiện:                            | O Lón hơn (                  | Nhó hơn   |
| Giá trị:                              | 50                           | *         |
| CB Ánh sá<br>6238388627               | ng<br>538754aebb9b0a         | ©<br>**   |
| Ánh sáng:                             |                              |           |
| Điều kiện:                            | O Lón hơn (                  | 🔿 Nhó hơn |
| Giá trị:                              | 0                            | lux       |
|                                       |                              |           |

H3

| 0.44 C . O |               |    | © ♥ 1 <b>80</b> | 9.        | 40 80        | 0               |
|------------|---------------|----|-----------------|-----------|--------------|-----------------|
| Chọn thi   | iết bị đầu ra |    |                 | <         | Thêm rule    | : Nhà Kính RD 2 |
| RO-LE      |               | LB | D               |           | Mức logic    |                 |
|            |               |    |                 |           | O AND        | OR OR           |
| Đèn (R6)   |               |    | 0               |           | Chọn thiết b | đầu vào         |
| -          | Độ trê:       | 0  | (m)             |           |              |                 |
|            | Thời gian:    | 1  | (m)             |           | Chọn thiết b | đầu ra          |
|            |               |    |                 |           | Thiết bị     | O Kịch bản      |
| Born dinh  | dưỡng (R7)    |    | 0               | ſ         | Lặp lại      |                 |
| -          | Độ trê:       | 0  | (m)             |           | Thứ hai      |                 |
|            | Thời gian:    | 1  | (m)             |           | 🗹 Thứ ba     |                 |
|            |               |    |                 |           | 🗹 Thứ tư     |                 |
| Phun sươ   | ng(R8)        |    | •               |           | Thứ năm      |                 |
|            | Độ trẻ:       | 0  | (m)             |           | 🗹 Thứ sáu    |                 |
|            | Thời gian:    | 1  | (m)             |           | Thứ bảy      |                 |
|            | the gran      |    | (11)            | <b>AB</b> | Chi nhit     |                 |

| 4.43 🖬            |           | ©0≎⊿∎9 |
|-------------------|-----------|--------|
| < Chọn thiết l    | bị đầu ra |        |
| Lấy ánh sáng      | ngoài     | 0      |
| Tổng số thiết bị: | 2         |        |
| Role: 1           | LED: 1    |        |
| Tất hệ thống      |           | 0      |
| Tổng số thiết bị: | 8         |        |
| Role: 8           | LED: 0    |        |
| Bật hệ thống      |           | 0      |
| Tổng số thiết bị: | 8         |        |
| Role: 8           | LED: 0    |        |

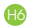

#### CÔNG TY CP BÓNG ĐÈN PHÍCH NƯỚC RẠNG ĐÔNG

87-89 Hạ Đình, Thanh Xuân Trung, Thanh Xuân, Hà Nội Tel: (84-24) 38584310/38584165 \* Fax: (84-24) 38585038 Ernail: ralacc@rangdong.com.vn Website: www.rangdong.com.vn HOTLINE: 1900 2098